# Virtualizzazione

#### Una macchina virtuale per avviare altri OS

Politecnico Open unix Labs

Corsi Linux Base 2011

# Indice

Virtualizzazione

VirtualBox

Funzionalità avanzate

Interoperabilità con VMWare

Sistemi operativi già installati

# Virtualizzazione

Cos'è?

Provare nuovi sistemi operativi

- Provare nuovi sistemi operativi
- Usare applicazioni per altri OS

- Provare nuovi sistemi operativi
- Usare applicazioni per altri OS
- Isolamento

- Provare nuovi sistemi operativi
- Usare applicazioni per altri OS
- Isolamento
- Accedere a installazioni di OS pre-esistenti

- Provare nuovi sistemi operativi
- Usare applicazioni per altri OS
- Isolamento
- Accedere a installazioni di OS pre-esistenti
- Utilizzare periferiche non supportate

VirtualBox

- VirtualBox
- VMWare

- VirtualBox
- VMWare
- QEMU

- VirtualBox
- VMWare
- QEMU
- Xen

# Domande?

# Indice

Virtualizzazione

VirtualBox

Funzionalità avanzate

Interoperabilità con VMWare

Sistemi operativi già installati

#### VirtualBox

Free software

<sup>1</sup>https://www.virtualbox.org/wiki/Linux\_Downloads

## VirtualBox

- Free software
- Multipiattaforma (Linux<sup>1</sup>, Windows, Mac OS X, Solaris)

<sup>&</sup>lt;sup>1</sup>https://www.virtualbox.org/wiki/Linux\_Downloads

# VirtualBox

- Free software
- Multipiattaforma (Linux<sup>1</sup>, Windows, Mac OS X, Solaris)
- Semplice e diffuso

<sup>&</sup>lt;sup>1</sup>https://www.virtualbox.org/wiki/Linux\_Downloads

# Definizioni

Host: il sistema fisico che esegue VirtualBox

# Definizioni

- Host: il sistema fisico che esegue VirtualBox
- Guest: il sistema che è eseguito da VirtualBox

# Proviamolo!

• Avviamo una macchina già esistente

# Proviamolo!

- Avviamo una macchina già esistente
- Creiamo una nuova macchina virtuale per Ubuntu

# Creiamo il disco

• VDI (VirtualBox)

# Creiamo il disco

- VDI (VirtualBox)
- VHD (Microsoft Virtual PC)

# Creiamo il disco

- VDI (VirtualBox)
- VHD (Microsoft Virtual PC)
- VMDK (VMWare)

# VMDK

• È lo standard de facto!

# VMDK

- È lo standard de facto!
- Conviene usarlo e dividere in file da 2 GB

# VMDK

- È lo standard de facto!
- Conviene usarlo e dividere in file da 2 GB
- VMDK
  - Dimensione fissa
  - > Dividi in file di dimensioni inferiori a 2 GB

# Installazione di un OS

Impostiamo il lettore CD virtuale sulla ISO di Ubuntu

# Installazione di un OS

- Impostiamo il lettore CD virtuale sulla ISO di Ubuntu
- Avviamo e siamo pronti ad avviare l'installazione

# Host key

• Quando un VM è attiva gestisce mouse e tastiera

# Host key

- Quando un VM è attiva gestisce mouse e tastiera
- Per tornare a controllare l'host si usa l'host key

# Host key

- Quando un VM è attiva gestisce mouse e tastiera
- Per tornare a controllare l'host si usa l'host key
- File ▷ Impostazioni ▷ Inserimento ▷ Tasto host

#### **Guest additions**

• Le guest additions migliorano l'integrazione con l'OS

# **Guest additions**

- Le guest additions migliorano l'integrazione con l'OS
- Contengono driver e applicazioni per il guest

# **Guest additions**

- Le guest additions migliorano l'integrazione con l'OS
- Contengono driver e applicazioni per il guest
- Rendono la vita molto più semplice!
#### **Guest additions**

- Le guest additions migliorano l'integrazione con l'OS
- Contengono driver e applicazioni per il guest
- Rendono la vita molto più semplice!
- Non sono disponibili per tutte le piattaforme

#### **Guest additions**

- Le guest additions migliorano l'integrazione con l'OS
- Contengono driver e applicazioni per il guest
- Rendono la vita molto più semplice!
- Non sono disponibili per tutte le piattaforme
- Offrono tutte le funzionalità avanzate

# Domande?

### Indice

Virtualizzazione

VirtualBox

Funzionalità avanzate

Interoperabilità con VMWare

Sistemi operativi già installati

# USB

• Una periferica non ha un driver per il nostro OS!

# USB

- Una periferica non ha un driver per il nostro OS!
- Con VirtualBox è possibile collegarla al guest

# USB

- Una periferica non ha un driver per il nostro OS!
- Con VirtualBox è possibile collegarla al guest
- Dispositivi Dispositivi USB

### Cartelle condivise

• Se non si dispone di una condivisione di file, NFS o altro

# Cartelle condivise

- Se non si dispone di una condivisione di file, NFS o altro
- Ci si può servire delle cartelle condivise di VirtualBox

# Cartelle condivise

- Se non si dispone di una condivisione di file, NFS o altro
- Ci si può servire delle cartelle condivise di VirtualBox
- Impostazioni 
   Cartelle condivise 
   Aggiungi

• Sistema > Amministrazione > Utenti e gruppi

- Sistema > Amministrazione > Utenti e gruppi
- Gestisci gruppi > vboxsf > Membri del gruppo > Abilitarsi

- Sistema > Amministrazione > Utenti e gruppi
- Gestisci gruppi > vboxsf > Membri del gruppo > Abilitarsi
- Terminare la sessione e rientrare

- Sistema > Amministrazione > Utenti e gruppi
- Gestisci gruppi > vboxsf > Membri del gruppo > Abilitarsi
- Terminare la sessione e rientrare
- Andare root > media > sf\_nomeCondivisione

#### Modalità trasparente

• È anche possibile integrare il sistema host e guest

### Modalità trasparente

- È anche possibile integrare il sistema host e guest
- Visualizza > Passa alla modalità trasparente

# Domande?

#### Indice

Virtualizzazione

VirtualBox

Funzionalità avanzate

Interoperabilità con VMWare

Sistemi operativi già installati

# VMWare

Proprietario

<sup>2</sup>Esiste anche una versione open-source "server", ma le prestazioni sono nettamente inferiori

#### VMWare

- Proprietario
- Più prestante in alcuni contesti

<sup>2</sup>Esiste anche una versione open-source "server", ma le prestazioni sono nettamente inferiori

# VMWare

- Proprietario
- Più prestante in alcuni contesti
- Esiste un player gratuito<sup>2</sup>

<sup>&</sup>lt;sup>2</sup>Esiste anche una versione open-source "server", ma le prestazioni sono nettamente inferiori

Dal VMWare Player possiamo avviare la VM appena creata

- Dal VMWare Player possiamo avviare la VM appena creata
- Create new Virtual Machine 
   I will install an operating system later 
   Linux, Ubuntu

- Dal VMWare Player possiamo avviare la VM appena creata
- Create new Virtual Machine 
   I will install an operating system later 
   Linux, Ubuntu
- Finire con le impostazioni di default

- Dal VMWare Player possiamo avviare la VM appena creata
- Create new Virtual Machine 
   I will install an operating system later 
   Linux, Ubuntu
- Finire con le impostazioni di default
- Edit virtual machines settings ▷ Hard Disk ▷ Remove

- Dal VMWare Player possiamo avviare la VM appena creata
- Create new Virtual Machine 
   I will install an operating system later 
   Linux, Ubuntu
- Finire con le impostazioni di default
- Edit virtual machines settings ▷ Hard Disk ▷ Remove
- Add ▷ Hard Disk ▷ Use an existing virtual disk ▷ Selezionare il file VMDK

# Domande?

### Indice

Virtualizzazione

VirtualBox

Funzionalità avanzate

Interoperabilità con VMWare

Sistemi operativi già installati

# II problema

Su un'altra partizione abbiamo il vecchio OS

# II problema

- Su un'altra partizione abbiamo il vecchio OS
- Vogliamo continuare ad usarlo!

# II problema

- Su un'altra partizione abbiamo il vecchio OS
- Vogliamo continuare ad usarlo!
- Possiamo virtualizzarlo direttamente da disco

- Creiamo con VMWare Player un disco virtuale...
- ...che fa riferimento a quello fisico

- Creiamo con VMWare Player un disco virtuale...
- ...che fa riferimento a quello fisico
- Come prima ma alla creazione del disco virtuale...

- Creiamo con VMWare Player un disco virtuale...
- ...che fa riferimento a quello fisico
- Come prima ma alla creazione del disco virtuale...
- Use a physical disk ▷ Selezionare il device ▷ Use entire disk

- Creiamo con VMWare Player un disco virtuale...
- ...che fa riferimento a quello fisico
- Come prima ma alla creazione del disco virtuale...
- Use a physical disk ▷ Selezionare il device ▷ Use entire disk
- Usiamo il file VMDK creato con VirtualBox o VMWare Player
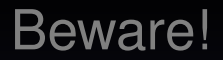

• Se si usa lo stesso disco dell'host potrebbero esserci danni

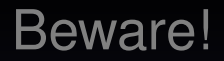

- Se si usa lo stesso disco dell'host potrebbero esserci danni
- Non avviare l'OS avviato per nessuna ragione

## Beware!

- Se si usa lo stesso disco dell'host potrebbero esserci danni
- Non avviare l'OS avviato per nessuna ragione
- Provare ad abilitare la singola partizione

## Domande?